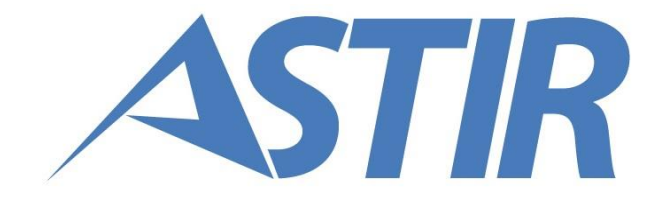

# GIQUEST MANUALE CANDIDATO Prove preselettive per concorsi Pubbliche Amministrazioni

Data: 29/05/2017

Revisione: 00

# INDICE

| 1. Introduzione                                                         | 3  |
|-------------------------------------------------------------------------|----|
| 1.1. Utilizzo dell'applicazione                                         | 3  |
| 2. Organizzazione del documento                                         | 4  |
| 3. DescrIzione delle attivita' eseguibili dal candidato tramite GIQUEST | 5  |
| 3.1. Registrazione sul portale                                          | 5  |
| 3.1.2. Accesso al portale                                               | 7  |
| 3.2. Iscrizione alLa Prova Preselettiva                                 | 8  |
| 3.2.1. Compilazione della domanda                                       | 9  |
| 3.2.2. Modifica della domanda                                           | 11 |
| 3.2.3. Invio della domanda                                              | 12 |
| 3.2.4. Visualizza documenti                                             | 13 |
| 3.3. Esiti prove preselettive                                           | 16 |
| 3.4. Gestione Profilo                                                   | 17 |
| 3.4.1. Visualizza profilo                                               | 17 |
| 3.4.2. Cambio password                                                  | 17 |
| 3.4.3. Cambio email                                                     | 18 |

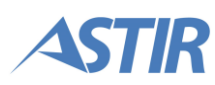

# **1. INTRODUZIONE**

GIQuest è la piattaforma di Gi Group dedicata alle attività di preselezione nell'ambito del processo di reclutamento di personale da parte delle pubbliche amministrazioni

Il presente documento guida gli utenti candidati alla conoscenza delle funzionalità della piattaforma GIQuest.

# **1.1. UTILIZZO DELL'APPLICAZIONE**

GIQuest può essere utilizzata con le seguenti versioni di browser:

- Google Chrome: C44+
- Internet Explorer: IE10+
- Mozilla Firefox: FF38+
- Safari: S9

Se utilizzata con una versione di browser inferiore a quelle indicate, il sistema potrebbe non funzionare correttamente.

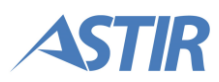

# 2. ORGANIZZAZIONE DEL DOCUMENTO

La struttura del documento è la seguente:

- Capitolo 1 Introduzione
- Capitolo 2 Organizzazione del documento
- Capitolo 3 Descrizione delle attività eseguibili dal Candidato tramite GIQUEST

La partecipazione di un candidato ad una prova preselettiva di un concorso si svolge tramite le fasi indicate nella figura successiva. Sono evidenziate con contorno in giallo le fasi per le quali il candidato utilizza la piattaforma GIQuest.

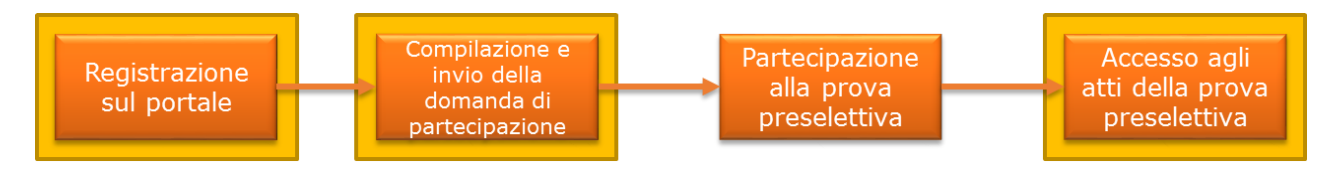

Le attività per le quali il candidato interagisce con il portale sono le seguenti:

- 1. Registrazione sul portale
- 2. Compilazione e invio della domanda di partecipazione
- 3. Consultazione esiti della prova preselettiva

Si precisa che la visibilità degli esiti della prova tramite il portale è eventuale ed è resa disponibile ai partecipanti alla prova preselettiva nel caso in cui la Pubblica Amministrazione che abbia deciso di avvalersi di tale funzionalità del portale GIQuest. Negli schemi rappresentati nel seguito del documento, in blu sono evidenziate le attività compiute dall'utente gestore della piattaforma, in verde le attività del Candidato, in giallo le attività dell'utente Ente Pubblico. In arancione le attività eseguite dal sistema. Il simbolismo è rappresentato nella seguente figura.

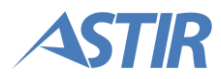

# 3. DESCRIZIONE DELLE ATTIVITA' ESEGUIBILI DAL CANDIDATO TRAMITE GIQUEST

Sono qui descritte step by step le operazioni che un candidato deve compiere su GIQuest.

Le attività cui il candidato prende parte sono le seguenti:

- 1. Registrazione sul portale
- 2. Compilazione e invio della domanda di partecipazione;
- 3. Consultazione esiti della prova preselettiva.

## **3.1. REGISTRAZIONE SUL PORTALE**

Il processo di registrazione sul portale è rappresentato dallo schema illustrato a destra.

Per ottenere le credenziali di login, il candidato deve prima registrarsi sul portale GiQuest.

Accedendo alla homepage del portale dell'Ente o tramite link esterno, è presente il tasto per la registrazione. Inseriti i dati di registrazione, il candidato riceve un'email con la quale viene richiesta la conferma dell'indirizzo mail.

Eseguita tale conferma, l'account di posta elettronica indicato verrà utilizzato per tutte le comunicazioni relative alle preselezioni.

Successivamente il candidato riceve una seconda email, contenente le credenziali di accesso al sistema.

La password ricevuta in questa fase è temporanea, e deve essere cambiata dal candidato al suo primo accesso.

Si riportano in dettaglio le schermate della piattaforma GI QUEST che consente la registrazione sul portale.

Pagina di login del portale di GiQuest alla quale si giunge direttamente a partire dal sito dell'Ente Pubblico o tramite link esterno.

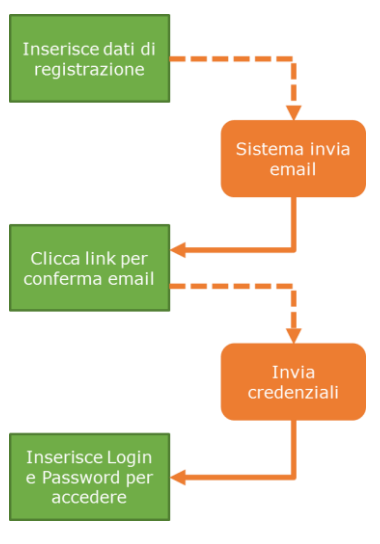

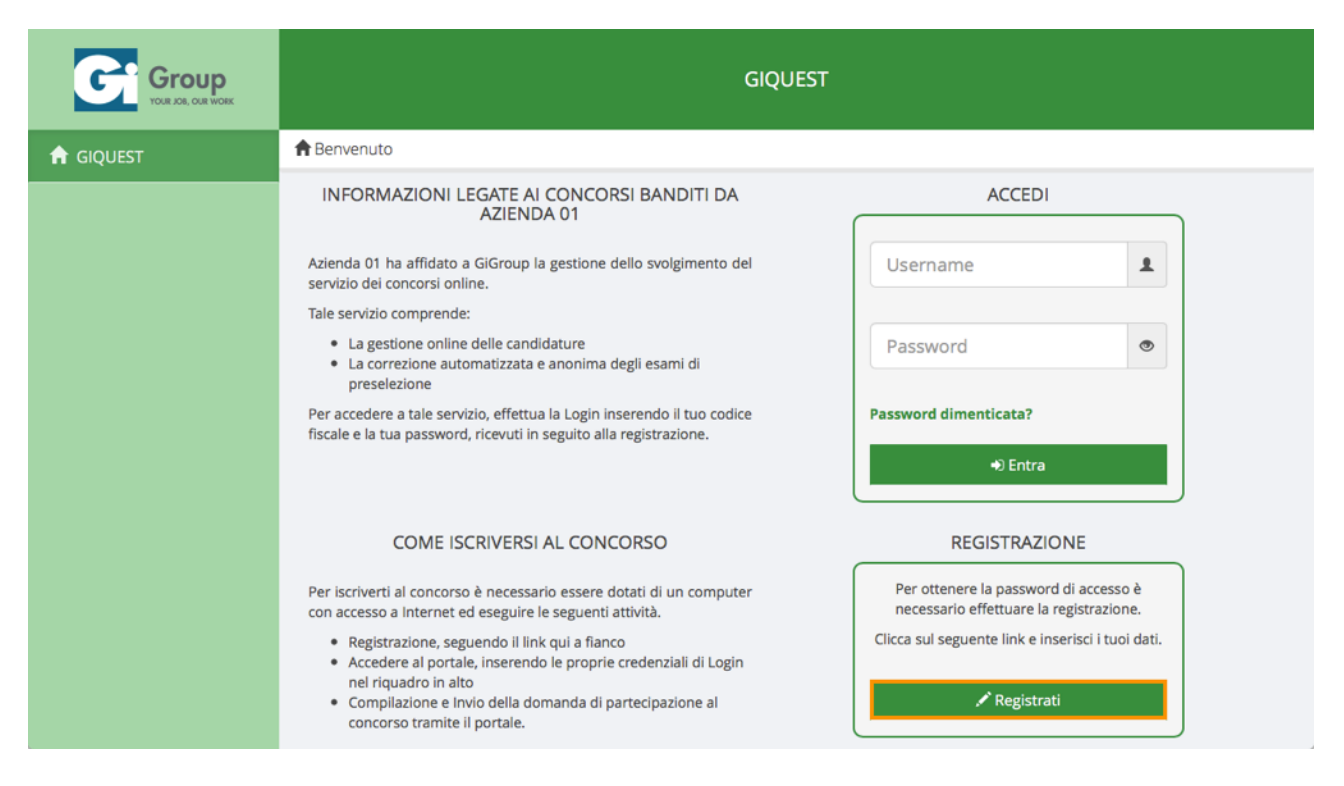

Per accedere alla schermata di registrazione, il candidato clicca sul tasto "Registrati" (evidenziato in arancione nella figura precedente).

Il sistema mostra una pagina contenente il form di registrazione. Il candidato compila tutti i campi necessari, prende visione dell'informativa privacy esprimendo il consenso al trattamento dei dati e inserisce il codice Captcha.

I dati inseriti in questa fase sono definitivi, e saranno riportati come dati ufficiali sulla domanda di partecipazione alle prove preselettive dei concorsi banditi dall'Ente. È quindi necessario che il candidato li inserisca in modo corretto e completo.

**Nota:** il codice Captcha fa distinzione tra lettere maiuscole e minuscole. Verificare di aver inserito i caratteri in maniera corretta prima di procedere. Nel caso non si riuscisse a comprendere i caratteri del codice, è possibile visualizzarne uno diverso cliccando sul tasto "Ricarica immagine".

| Captcha * | eUbhf                                                                                                    |
|-----------|----------------------------------------------------------------------------------------------------|
|           | Inserisci il testo visualizzato nell'immagine. Attenzione alla differenza tra lettere maiuscole e minuscole. |
|           | C Ricarica immagine                                                                                          |

Per completare la procedura di registrazione, l'utente clicca sul tasto "Registrati".

| Group<br>VOLR ADR, OLR WORK | GIQUEST                    |
|-----------------------------|----------------------------|
|                             | 🕈 Benvenuto / 🖍 Registrati |
|                             | 🖺 Registrati               |
|                             | Cognome *                  |

### **3.1.2.** Accesso al portale

Una volta che il candidato ha effettuato la registrazione e ha ricevuto le credenziali di accesso via mail, è in grado di effettuare l'accesso al portale. Per entrare, l'utente accede alla pagina di login, il cui link ha ricevuto via Email. Nella maschera di login inserisce username e password temporanea e clicca su "Entra".

| ACCEDI                |  |
|-----------------------|--|
| Username              |  |
| Password              |  |
| Password dimenticata? |  |
| +) Entra              |  |

Il sistema presenta la maschera per effettuare la modifica della password temporanea.

| VRDMRA80E23A389X      | 1    |
|-----------------------|------|
| Vecchia password      | C    |
| Nuova password        | C    |
| Ridigita nuova passwo | rd C |

L'utente inserisce la password temporanea ricevuta via mail e la nuova password, che deve rispettare i criteri indicati sul portale. Una volta completata questa operazione, il candidato clicca sul tasto "Aggiorna credenziali". Il sistema consente l'accesso alla pagina personale del candidato.

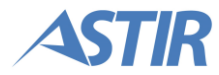

**Nota:** il cambio della password è necessario solo al primo accesso. Ai login successivi sarà possibile accedere senza cambiare password.

|                   | GIQUEST ROSSI MARIO (ID: 415) +                                                                                                    |
|-------------------|----------------------------------------------------------------------------------------------------|
| 🔒 Benvenuto       | ♠ Benvenuto                                                                                                    |
| 😑 Elenco concorsi | BENVENUTO IN GIQUEST<br>Il portale di Gi Group per la gestione online dei concorsi.                                                                                                    |
| 🖹 Le mie domande  | Scarica il Manuale del candidato                                                                                                    |
| Ø Domande inviate | Per candidarsi ad un concorso è necessario compilare e inviare la domanda di partecipazione.<br>Le domande non ancora compilate si trovano nel menu di sinistra alla voce <b>"Elenco concorsi"</b> .<br>Per vedere i concorsi la cui domanda è in compilazione, cliccare nel menu di sinistra sulla voce <b>"Le mie domande".</b><br>Per visualizzare le domande inviate e i dettagli della prova concorsuale, cliccare nel menu di sinistra sulla voce <b>"Domande inviate".</b> |

Il menu laterale di sinistra è popolato dalle seguenti voci:

- Elenco concorsi
- Le mie domande
- Domande inviate

In alto a destra è indicato l'ID e il nominativo del candidato. Se cliccato, il sistema presenta un menu che consente di accedere alle sezioni di cambio password o modifica del profilo, oltre a permettere di effettuare il logout.

## **3.2. ISCRIZIONE ALLA PROVA PRESELETTIVA**

Il processo di iscrizione alla prova preselettiva è rappresentato dallo schema illustrato a destra

Il candidato deve compilare la domanda di partecipazione online, accedendo alla propria pagina personale einserendo le informazioni richieste e inviando la domanda

Nota: alla di per partecipare prova preselezione, è necessario INVIARE la domanda tramite l'apposito tasto. successivamente portare la domanda di

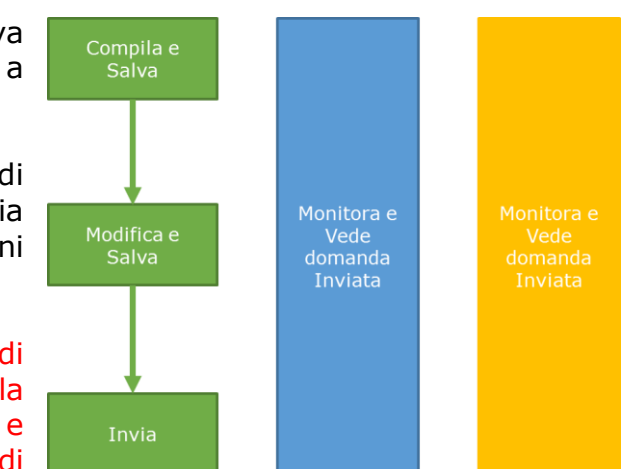

partecipazione stampata e firmata dal Candidato il giorno della prova di preselezione.

Si riportano di seguito le schermate della piattaforma GI QUEST che consentono di effettuare l'iscrizione alla prova preselettiva.

## 3.2.1. Compilazione della domanda

Per poter effettuare l'iscrizione alla prova preselettiva, il candidato deve compilare la domanda di partecipazione, che dovrà essere successivamente inviata. Per compilare la domanda il candidato, dopo aver effettuato l'accesso, clicca sulla voce di menu "Elenco concorsi".

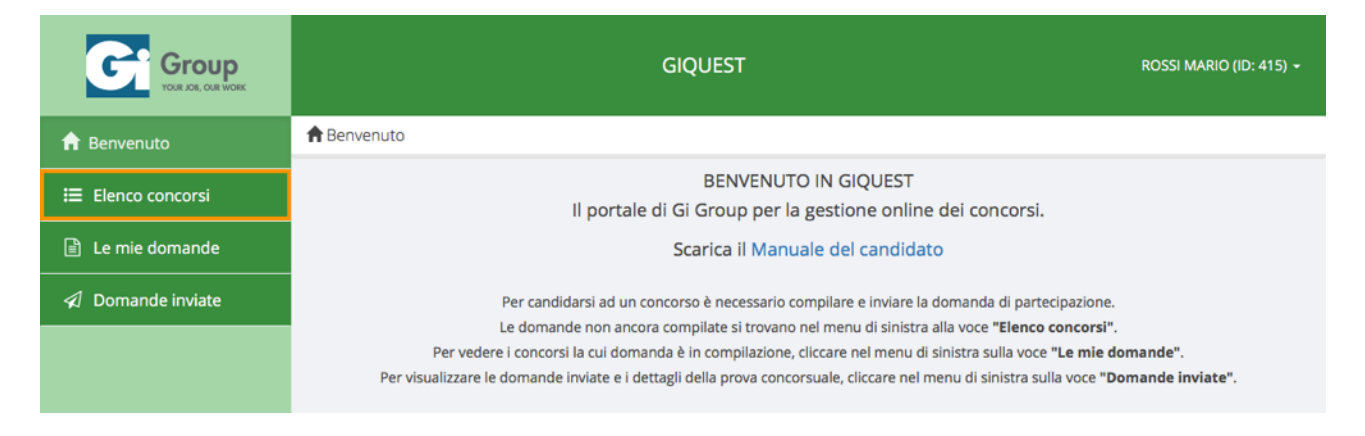

Il sistema mostra un elenco di tutti i concorsi dell'Ente, cui il candidato può iscriversi. In corrispondenza del concorso desiderato, il candidato clicca sul tasto "Compila domanda".

| 📰 Elenco Concorsi            |            |           |                     |                      |                  |                |         |
|------------------------------|------------|-----------|---------------------|----------------------|------------------|----------------|---------|
|                              | Ricerca:   |           |                     |                      |                  |                |         |
| Titolo ≎                     | Mansione ᅌ | Codice \$ | Posti disponibili 🗘 | Data Pubblicazione 🗘 | Inviare entro 🗘  | Tempo Rimasto  | Azioni  |
| Concorso Scrittura Manuale 3 | Pompiere   | ASLBG036  | 3                   | 25/10/2016 11:05     | 27/10/2016 10:00 | 1 giorno       | Ø       |
|                              |            |           |                     |                      |                  | Precedente 1 P | rossimo |

Il sistema presenta la domanda di partecipazione da compilare. Sono presenti diversi tab, ognuno dei quali contiene delle informazioni rilevanti per la compilazione della domanda di partecipazione. Il candidato deve scorrere attraverso tutti i tab e compilare tutti i campi presenti. Alcuni dettagli di compilazione sono indicati di seguito.

#### Una volta compilata la domanda, il candidato clicca sul tasto "Salva".

|                                                                                                    |                                                                             |                                                                                |                                                     |                                                                                                  |                                                                                   |                                                                  |                                    |                                |                                   |                                 |                        |                        |                        |                           | ۴                     | l Sal                   | va                        | *1                          | nvia                      |
|----------------------------------------------------------------------------------------------------|-----------------------------------------------------------------------------|--------------------------------------------------------------------------------|-----------------------------------------------------|--------------------------------------------------------------------------------------------------|-----------------------------------------------------------------------------------|------------------------------------------------------------------|------------------------------------|--------------------------------|-----------------------------------|---------------------------------|------------------------|------------------------|------------------------|---------------------------|-----------------------|-------------------------|---------------------------|-----------------------------|---------------------------|
| Dati Generali                                                                                      | Dati ana                                                                    | grafici                                                                        | Titoli                                              | Pagamento                                                                                        | Allegati                                                                          | Note                                                             | ן                                  |                                |                                   |                                 |                        |                        |                        |                           |                       |                         |                           |                             |                           |
|                                                                                                    |                                                                             |                                                                                |                                                     |                                                                                                  |                                                                                   |                                                                  |                                    |                                |                                   |                                 |                        |                        |                        |                           |                       |                         |                           |                             |                           |
| Tutte le informaz<br>Sta al candidato<br>Sarà possibile sa<br>compilarlo in mo                     | ioni conten<br>compilare<br>Ivare il forn<br>do complet                     | ute nel pres<br>correttamen<br>n in qualsia<br>to e corretta                   | sente forn<br>nte e com<br>nsi momer<br>o, e di con | n e indicate dal co<br>npletamente il for<br>nto. Una volta invi<br>trollare tutte le inj<br>CC  | andidato, and<br>m, perchè la c<br>iato, non sarà<br>formazioni ins<br>oncorso Do | ranno a cre<br>domanda a<br>più possib<br>serite, prim<br>omanda | rear<br>di p<br>bile<br>na d<br>ST | la du<br>tecij<br>odif<br>nvia | mar.<br>bazio<br>care<br>re il f  | ida d<br>ne co<br>le inj<br>orm | parte<br>nteng<br>orma | cipa<br>a tut<br>tioni | zione<br>te le<br>inse | e star<br>infoi<br>rite n | npab<br>rmaz<br>el fo | oile d<br>ioni<br>rm. S | a por<br>correi<br>Si con | tare a<br>tte e c<br>siglia | all'esa<br>compi<br>quind |
| Tutte le informaz<br>Sta al candidato<br>Sarà possibile sa<br>compilarlo in mo<br>Il sottoscritto: | ioni conten<br>compilare<br>lvare il forn<br>do complet                     | ute nel pres<br>correttamen<br>n in qualsia<br>to e corretta                   | sente forn<br>nte e com<br>nsi momer<br>n, e di con | n e indicate dal co<br>npletamente il for<br>nto. Una volta invi<br>trollare tutte le inj<br>Cc  | andidato, and<br>m, perchè la c<br>iato, non sarà<br>formazioni ins<br>oncorso Do | ranno a cre<br>domanda c<br>più possib<br>erite, prim<br>omanda  | rear<br>di p<br>bile<br>na d<br>ST | la da<br>tecij<br>odif<br>nvia | mar.<br>bazio<br>care<br>re il f  | ida d<br>ne co<br>le inj<br>orm | parte<br>nteng<br>orma | cipa<br>a tut<br>tioni | zione<br>te le<br>inse | e star<br>infoi<br>rite n | npab<br>rmaz<br>el fo | oile d<br>ioni<br>rm. S | a por<br>corre<br>ii con  | tare a<br>tte e c<br>siglia | all'esa<br>compi<br>quinc |
| Tutte le informaz<br>Sta al candidato<br>Sarà possibile sa<br>compilarlo in mo<br>Il sottoscritto: | ioni conten<br>compilare<br>lvare il forn<br>do complet<br><b>Nome:</b>     | ute nel pres<br>correttamen<br>n in qualsia<br>to e corretta<br>MARIO          | sente forn<br>nte e com<br>nsi momer<br>n, e di con | n e indicate dal co<br>npletamente il forn<br>nto. Una volta invi<br>trollare tutte le inj<br>Co | andidato, and<br>m, perchè la c<br>iato, non sarà<br>formazioni ins<br>oncorso Do | ranno a cra<br>domanda c<br>più possib<br>serite, prim<br>omanda | rear<br>di p<br>bile<br>na d<br>ST | la de<br>tecij<br>odif<br>nvia | omar<br>oazio<br>care<br>re il f  | ida d<br>ne co<br>le inj<br>orm | parte<br>nteng<br>orma | cipa<br>a tut<br>tioni | zione<br>te le<br>inse | e star<br>infoi<br>rite n | npat<br>maz<br>el fo  | oile d<br>ioni<br>rm. S | a por<br>correi<br>ii con | tare a<br>tte e c<br>siglia | all'esa<br>compi<br>quinc |
| Tutte le informaz<br>Sta al candidato<br>Sarà possibile sa<br>compilarlo in mo<br>Il sottoscritto: | ioni conten<br>compilare<br>lvare il forn<br>do complet<br>Nome:<br>ognome: | ute nel pres<br>correttamen<br>n in qualsia<br>to e corretta<br>MARIO<br>ROSSI | sente forn<br>nte e com<br>nsi momer<br>o, e di con | n e indicate dal co<br>npletamente il forn<br>nto. Una volta invi<br>trollare tutte le inj<br>Cc | andidato, and<br>m, perchè la c<br>iato, non sarà<br>formazioni ins<br>oncorso Dc | ranno a cra<br>domanda c<br>più possib<br>serite, prim<br>omanda | rear<br>di p<br>bile<br>na d<br>ST | la de<br>teci,<br>odif<br>nvia | omar.<br>Dazio<br>care<br>re il f | ida d<br>ne co<br>le inj<br>orm | parte<br>nteng<br>orma | cipa<br>a tut<br>tioni | zione<br>te le<br>inse | e star<br>infoi<br>rite n | npat<br>rmaz<br>el fo | oile d<br>ioni<br>rm. S | a por<br>corre<br>ii con  | tare a<br>tte e c<br>siglia | all'esa<br>compi<br>quinc |

**Nota:** Si precisa che le domande salvate non si intendono inviate. Per partecipare alla prova preselettiva del concorso è necessario che la domanda sia **inviata** dal candidato. Seguire le indicazioni riportate al relativo paragrafo (3.2.3. Invio della domanda).

#### **DETTAGLI DI COMPILAZIONE**

Durante la compilazione, il candidato è invitato a fare attenzione alle seguenti particolarità.

#### <u>Allegati</u>

Per scaricare gli eventuali allegati inseriti, il candidato clicca sulla voce di menu "Le mie domande". Il sistema mostra una pagina contenente tutte le domande in stato di compilazione. Il tasto che permette il download degli allegati può comparire grigio o colorato:

- Grigio indica che non tutti gli allegati obbligatori sono stati caricati dal candidato in fase di compilazione. È necessario cliccare su "Compila domanda" e procedere all'inserimento degli allegati mancanti
- Colorato sono stati caricati tutti gli allegati obbligatori.

Cliccando sul tasto "Allegati alla domanda" in corrispondenza della domanda desiderata, è possibile accedere alla pagina di download degli allegati.

| 🖹 Le mie domande             |            |           |                     |           |                  |                |         |
|------------------------------|------------|-----------|---------------------|-----------|------------------|----------------|---------|
|                              |            |           |                     |           | Ricerca          | 11             |         |
| Titolo ≎                     | Mansione ᅌ | Codice \$ | Posti disponibili 🗘 | Controllo | Inviare entro 🗘  | Tempo Rimasto  | Azioni  |
| Concorso Test                | Pompiere   | ASLBG036  | 3                   | €         | 02/11/2016 10:00 | 5 giorni       | Ø       |
| Concorso Scrittura Manuale 3 | Vigile     | ASLBG038  | 2                   | €         | 31/10/2016 12:00 | 3 giorni       |         |
|                              |            |           |                     |           |                  | Precedente 1 P | rossimo |

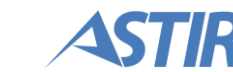

Il sistema apre la pagina dove sono presenti tutti gli allegati che sono stati inseriti. In corrispondenza di quelli desiderati, il candidato clicca sul tasto "Scarica file".

| 🕼 Domande inviate / 🗞 Allegati                |          |                    |  |  |  |
|-----------------------------------------------|----------|--------------------|--|--|--|
|                                               | Ricerca: |                    |  |  |  |
| Tipo -                                        | File ≎   | Azioni             |  |  |  |
| Fotocopia del documento di identità (max 5MB) | url.png  | <b>L</b>           |  |  |  |
|                                               | Prec     | cedente 1 Prossimo |  |  |  |

Nota: la dimensione massima degli allegati è di 5 MB.

#### Pagamento

Dalla pagina "Le mie domande" è possibile visualizzare, oltre agli allegati sopra descritti, il dettaglio del pagamento (icona con il simbolo dell'euro). Se il candidato non ha compilato la parte della domanda relativa al pagamento, l'icona di riepilogo è visualizzata di colore grigio. Una volta che i dettagli del pagamento sono stati compilati, l'icona indicante il dettaglio del pagamento diventa colorata.

| 🖹 Le mie domande             |            |           |                     |           |                  |                |         |
|------------------------------|------------|-----------|---------------------|-----------|------------------|----------------|---------|
|                              |            |           |                     |           | Ricerca          | :              |         |
| Titolo ≎                     | Mansione ᅌ | Codice \$ | Posti disponibili 🗘 | Controllo | Inviare entro 🗘  | Tempo Rimasto  | Azioni  |
| Concorso Test                | Pompiere   | ASLBG036  | 3                   | ۱         | 02/11/2016 10:00 | 5 giorni       | Ø       |
| Concorso Scrittura Manuale 3 | Vigile     | ASLBG038  | 2                   | €         | 31/10/2016 12:00 | 3 giorni       | Ø       |
|                              |            |           |                     |           |                  | Precedente 1 P | rossimo |

**Nota**: la componente di pagamento non è necessariamente presente in tutti i concorsi.

### 3.2.2. Modifica della domanda

Se il candidato ha necessità di rivedere la domanda salvata ed effettuare modifiche prima di procedere con l'invio, ha la possibilità di farlo cliccando sulla voce di menu "Le mie domande".

|                   | GIQUEST ROSSI MARIO (ID: 415) +                                                                                                    |
|-------------------|----------------------------------------------------------------------------------------------------|
| 🔒 Benvenuto       | ♠ Benvenuto                                                                                                    |
| 😑 Elenco concorsi | BENVENUTO IN GIQUEST<br>Il portale di Gi Group per la gestione online dei concorsi.                                                                                                    |
| 🖹 Le mie domande  | Scarica il Manuale del candidato                                                                                                    |
| Ø Domande inviate | Per candidarsi ad un concorso è necessario compilare e inviare la domanda di partecipazione.<br>Le domande non ancora compilate si trovano nel menu di sinistra alla voce <b>"Elenco concorsi".</b><br>Per vedere i concorsi la cui domanda è in compilazione, cliccare nel menu di sinistra sulla voce <b>"Le mie domande"</b> .<br>Per visualizzare le domande inviate e i dettagli della prova concorsuale, cliccare nel menu di sinistra sulla voce <b>"Domande inviate"</b> . |

Il sistema mostra un elenco con tutte le domande in stato di compilazione non ancora inviate. Il candidato clicca su "Compila domanda" in corrispondenza della domanda che desidera modificare.

| 🖹 Le mie domande             |             |           |                     |           |                  |                |         |
|------------------------------|-------------|-----------|---------------------|-----------|------------------|----------------|---------|
|                              |             |           |                     |           | Ricerca          | at             |         |
| Titolo ≎                     | Mansione \$ | Codice \$ | Posti disponibili 🗘 | Controllo | Inviare entro 🗘  | Tempo Rimasto  | Azioni  |
| Concorso Scrittura Manuale 3 | Pompiere    | ASLBG036  | 3                   |           | 27/10/2016 10:00 | 1 giorno       | Ø       |
|                              |             |           |                     |           |                  | Precedente 1 P | rossimo |

Il candidato naviga attraverso tutti i tab e compila tutte le informazioni necessarie; alcune sono obbligatorie, altre no. Per ogni domanda è possibile verificare gli allegati inseriti e se è stato compilato il dato obbligatorio relativo al pagamento della tassa di partecipazione (cfr. paragrafo precedente).

#### **3.2.3. Invio della domanda**

Una volta che il candidato ha completato la compilazione della domanda nella sua interezza, può procedere con l'invio della stessa, cliccando sulla voce di menu "Le mie domande".

|                   | GIQUEST ROSSI MARIO (ID: 415) ~                                                                                                    |
|-------------------|----------------------------------------------------------------------------------------------------|
| f Benvenuto       | ♠ Benvenuto                                                                                                    |
| ヨ Elenco concorsi | BENVENUTO IN GIQUEST<br>Il portale di Gi Group per la gestione online dei concorsi.                                                                                                    |
| 🖹 Le mie domande  | Scarica il Manuale del candidato                                                                                                    |
| ✓ Domande inviate | Per candidarsi ad un concorso è necessario compilare e inviare la domanda di partecipazione.<br>Le domande non ancora compilate si trovano nel menu di sinistra alla voce <b>"Elenco concorsi".</b><br>Per vedere i concorsi la cui domanda è in compilazione, cliccare nel menu di sinistra sulla voce <b>"Le mie domande".</b><br>Per visualizzare le domande inviate e i dettagli della prova concorsuale, cliccare nel menu di sinistra sulla voce <b>"Domande inviate".</b> |

Si aprirà l'elenco di tutte le domande in compilazione. In corrispondenza della domanda desiderata, il candidato clicca sul tasto "Compila domanda".

| 🖹 Le mie domande             |            |          |                     |           |                  |                |         |
|------------------------------|------------|----------|---------------------|-----------|------------------|----------------|---------|
|                              |            |          |                     |           | Ricerca          | a:             |         |
| Titolo ≎                     | Mansione 🗘 | Codice 🗘 | Posti disponibili 🗘 | Controllo | Inviare entro 🗘  | Tempo Rimasto  | Azioni  |
| Concorso Scrittura Manuale 3 | Pompiere   | ASLBG036 | 3                   |           | 27/10/2016 10:00 | 1 giorno       | Ø       |
|                              |            |          |                     |           |                  | Precedente 1 P | rossimo |

## All'interno della domanda, il candidato clicca sul tasto "Invia".

|                                                                                                    | <sup>r</sup> Domanda di                                                                          | partecipa                                                    | izione                                                                   |                                                                                    |                                                                  |                                                                   |                                                      |                               |                              |                            |                              |                              |                                               |
|----------------------------------------------------------------------------------------------------|--------------------------------------------------------------------------------------------------|--------------------------------------------------------------|--------------------------------------------------------------------------|------------------------------------------------------------------------------------|------------------------------------------------------------------|-------------------------------------------------------------------|------------------------------------------------------|-------------------------------|------------------------------|----------------------------|------------------------------|------------------------------|-----------------------------------------------|
|                                                                                                    |                                                                                                  |                                                              |                                                                          |                                                                                    |                                                                  |                                                                   |                                                      |                               |                              |                            | H Sa                         | ilva                         | A Invia                                       |
|                                                                                                    |                                                                                                  |                                                              |                                                                          |                                                                                    | Ĩ                                                                | 1                                                                 |                                                      |                               |                              |                            |                              |                              |                                               |
| Dati Generali Dati an                                                                                                    | agrafici Tit                                                                                     | oli Pag                                                      | gamento                                                                  | Allegati                                                                           | Note                                                             |                                                                   |                                                      |                               |                              |                            |                              |                              |                                               |
| Tutte le informazioni contei<br>Sta al candidato compilare<br>Sarà possibile salvare il for                                                                        | nute nel presenta<br>correttamente<br>m in qualsiasi m                                           | e form e ind<br>e completar<br>nomento. Un                   | dicate dal ca<br>mente il forr<br>na volta invi                          | andidato, and<br>m, perchè la c<br>iato, non sarà                                  | ranno a cri<br>domanda a<br>più possib                           | are la dor<br>i partecipo<br>ile modific                          | nanda di p<br>izione cont<br>are le infor            | artecipo<br>enga tu<br>mazion | azione<br>itte le<br>i inser | stamp<br>inform<br>ite nel | oabile<br>nazioni<br>form.   | da por<br>corret<br>Si cons  | tare all'esan<br>te e comple<br>siglia quindi |
| Tutte le informazioni contei<br>Sta al candidato compilare<br>Sarà possibile salvare il for<br>compilarlo in modo comple                                           | nute nel presenta<br>correttamente o<br>m in qualsiasi m<br>to e corretto, e o                   | e form e ind<br>e completar<br>nomento. Ur<br>di controllar  | dicate dal ca<br>mente il forr<br>na volta invi<br>re tutte le inf       | andidato, andi<br>m, perchè la c<br>iato, non sarà<br>formazioni ins               | ranno a cro<br>domanda c<br>più possib<br>serite, prim           | eare la doi<br>i partecipo<br>ile modific<br>a di inviare<br>STD  | nanda di p<br>izione cont<br>are le infor<br>il form | artecipo<br>enga tu<br>mazion | azione<br>itte le<br>i inser | stamp<br>inform<br>ite nel | oabile<br>nazioni<br>form.   | da pori<br>corret<br>Si cons | tare all'esan<br>te e comple<br>siglia quindi |
| Tutte le informazioni conter<br>Sta al candidato compilare<br>Sarà possibile salvare il fori<br>compilarlo in modo comple<br>Il sottoscritto:                      | nute nel presenti<br>correttamente<br>m in qualsiasi m<br>to e corretto, e c                     | e form e ina<br>e completar<br>nomento. Un<br>di controllari | dicate dal ca<br>mente il forr<br>na volta invi<br>re tutte le inf<br>CO | andidato, and<br>m, perchè la c<br>iato, non sarà<br>formazioni ins<br>oncorso Do  | ranno a cro<br>domanda c<br>più possib<br>serite, prim<br>omanda | eare la doi<br>i partecipi<br>ile modific<br>a di inviare<br>STD  | nanda di p<br>Izione cont<br>are le infor<br>il form | artecipo<br>enga tu<br>mazion | azione<br>itte le<br>i inser | stamı<br>inform<br>ite nel | oabile (<br>nazioni<br>form. | da por<br>corret<br>Si cons  | tare all'esan<br>te e comple<br>siglia quindi |
| Tutte le informazioni conter<br>Sta al candidato compilare<br>Sarà possibile salvare il for<br>compilarlo in modo comple<br>Il sottoscritto:<br><b>Nome:</b>       | nute nel presenti<br>correttamente o<br>m in qualsiasi m<br>to e corretto, e o<br>MARIO          | e form e ina<br>e completar<br>nomento. Ur<br>di controllar  | dicate dal ca<br>mente il forr<br>na volta invi<br>re tutte le inf<br>Co | andidato, and<br>m, perchè la ci<br>iato, non sarà<br>formazioni ins<br>ncorso Do  | ranno a cri<br>domanda c<br>più possib<br>serite, prim<br>omanda | eare la doi<br>li partecipo<br>ile modific<br>a di inviare<br>STD | nanda di p<br>izione cont<br>are le infor<br>il form | artecipo<br>enga tu<br>mazion | azione<br>itte le<br>i inser | stamµ<br>inform<br>ite nel | oabile<br>lazioni<br>form.   | da port<br>corret<br>Si cons | tare all'esan<br>te e comple<br>siglia quindi |
| Tutte le informazioni conter<br>Sta al candidato compilare<br>Sarà possibile salvare il fori<br>compilarlo in modo comple<br>Il sottoscritto:<br>Nome:<br>Cognome: | nute nel presenti<br>correttamente o<br>m in qualsiasi m<br>to e corretto, e o<br>MARIO<br>ROSSI | e form e ina<br>e completar<br>nomento. Ur<br>di controllar  | dicate dal ca<br>mente il forr<br>na volta invi<br>re tutte le inf<br>Co | andidato, andi<br>m, perchè la c<br>iato, non sarà<br>formazioni ins<br>Incorso Do | ranno a cra<br>domanda c<br>più possib<br>serite, prim<br>omanda | eare la doi<br>li partecipi<br>ile modific<br>a di inviare<br>STD | nanda di p<br>zione cont<br>are le infor<br>il form  | artecipo<br>enga tu<br>mazion | azione<br>itte le<br>i inser | stam;<br>inform<br>ite nel | oabile<br>nazioni<br>form.   | da port<br>corret<br>Si cons | tare all'esan<br>te e comple<br>siglia quindi |

Se tutti i campi obbligatori sono stati compilati, il sistema restituisce un messaggio di conferma operazione, e la domanda viene spostata nella pagina "Domande inviate".

**Nota:** nel caso in cui non tutti i campi obbligatori risultino compilati, il sistema restituisce un messaggio di errore, non permettendo l'invio della domanda fin quando tutti i campi obbligatori non saranno compilati.

#### **3.2.4. Visualizza documenti**

Una volta che il candidato ha inviato una domanda, può visualizzare i documenti di quest'ultima. Per poterlo fare, clicca sulla voce di menu "Domande inviate".

|                   | GIQUEST ROSSI MARIO (ID: 415) +                                                                                                    |
|-------------------|----------------------------------------------------------------------------------------------------|
| f Benvenuto       | A Benvenuto                                                                                                    |
| 😑 Elenco concorsi | BENVENUTO IN GIQUEST<br>Il portale di Gi Group per la gestione online dei concorsi.                                                                                                    |
| 🖹 Le mie domande  | Scarica il Manuale del candidato                                                                                                    |
| A Domande inviate | Per candidarsi ad un concorso è necessario compilare e inviare la domanda di partecipazione.<br>Le domande non ancora compilate si trovano nel menu di sinistra alla voce <b>"Elenco concorsi"</b> .<br>Per vedere i concorsi la cui domanda è in compilazione, cliccare nel menu di sinistra sulla voce <b>"Le mie domande"</b> .<br>Per visualizzare le domande inviate e i dettagli della prova concorsuale, cliccare nel menu di sinistra sulla voce <b>"Domande inviate"</b> . |

Il sistema mostra un elenco con tutte le domande che il candidato ha inviato. Per ciascuna domanda è possibile verificare quali allegati sono stati inseriti e scaricare i documenti descritti di seguito.

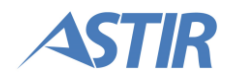

#### Domanda di partecipazione

Per scaricare la domanda di partecipazione, il candidato clicca sull'apposito tasto in corrispondenza della domanda desiderata.

| 🖈 Domande inviate                  |            |            |                     |                        |                |                  |                       |
|------------------------------------|------------|------------|---------------------|------------------------|----------------|------------------|-----------------------|
|                                    |            |            |                     |                        |                | Ricerca          | :                     |
| Titolo \$                          | Mansione 🗘 | Codice 🔺   | Posti disponibili 🗘 | Stato concorso 🛛 🗘     | Esito ≎        | Data invio 🛛 🗘   | Documenti             |
| Test Concorso 0.9.1 Versionato     | Infermiere | ASLBG00030 | 1                   | Graduatoria pubblicata | Non valutabile | 25/07/2016 16:49 |                       |
| Test Concorso 0.9.2 NON Versionato | Infermiere | ASLBG00031 | 1                   | Graduatoria pubblicata | Non ammesso    | 25/07/2016 15:23 |                       |
| Concorso Scrittura Manuale 1       | Pompiere   | ASLBG00033 | 3                   | Iscrizioni chiuse      |                | 08/09/2016 17:02 |                       |
| Concorso Scrittura Manuale 2       | Infermiere | ASLBG00035 | 3                   | Iscrizioni chiuse      |                | 16/09/2016 15:28 |                       |
|                                    |            |            |                     |                        |                |                  | Precedente 1 Prossimo |

Il sistema scarica il file PDF della domanda di partecipazione, su cui sono inseriti in automatico i dati dell'utente.

Nota: La domanda di partecipazione deve essere portata stampata e firmata il giorno della prova preselettiva.

#### Ricevuta di invio

Per scaricare la ricevuta di invio, il candidato clicca sull'apposito tasto in corrispondenza della domanda desiderata.

| 🖈 Domande inviate                  |            |            |                     |                        |                |                  |                       |
|------------------------------------|------------|------------|---------------------|------------------------|----------------|------------------|-----------------------|
|                                    |            |            |                     |                        |                | Ricerca          |                       |
| Titolo \$                          | Mansione ≎ | Codice 🔺   | Posti disponibili 🗘 | Stato concorso 🛛 🗘     | Esito ≎        | Data invio 🛛 🗘   | Documenti             |
| Test Concorso 0.9.1 Versionato     | Infermiere | ASLBG00030 | 1                   | Graduatoria pubblicata | Non valutabile | 25/07/2016 16:49 | 🖹 🗳 🗹 化               |
| Test Concorso 0.9.2 NON Versionato | Infermiere | ASLBG00031 | 1                   | Graduatoria pubblicata | Non ammesso    | 25/07/2016 15:23 | 🖹 🖾 🖂 🕄               |
| Concorso Scrittura Manuale 1       | Pompiere   | ASLBG00033 | 3                   | Iscrizioni chiuse      |                | 08/09/2016 17:02 | ₿₿₩₿€                 |
| Concorso Scrittura Manuale 2       | Infermiere | ASLBG00035 | 3                   | Iscrizioni chiuse      |                | 16/09/2016 15:28 |                       |
|                                    |            |            |                     |                        |                |                  | Precedente 1 Prossimo |

Il sistema scarica il file PDF della ricevuta di invio, sulla quale sono inseriti in automatico i dati dell'utente.

La ricevuta è ad uso personale del candidato. Non è necessario che sia portata il giorno della prova preselettiva.

#### Dettagli di partecipazione

Le informazioni per partecipare alla prova preselettiva (data, ora, luogo e altre eventuali) saranno messe a disposizione del candidato sul portale GiQuest e potrebbero essere inviate anche tramite email.

In ogni caso, queste informazioni saranno visualizzate dalla pagina "Domande Inviate", e saranno riconoscibili dal tasto indicato in figura.

| 🔊 Domande inviate                  |            |            |                     |                        |                |                  |                       |
|------------------------------------|------------|------------|---------------------|------------------------|----------------|------------------|-----------------------|
|                                    |            |            |                     |                        |                | Ricerca          |                       |
| Titolo ≎                           | Mansione 🗘 | Codice 🔺   | Posti disponibili 🗘 | Stato concorso 🛛 🗘     | <b>Esito</b> ≎ | Data invio 🗘     | Documenti             |
| Test Concorso 0.9.1 Versionato     | Infermiere | ASLBG00030 | 1                   | Graduatoria pubblicata | Non valutabile | 25/07/2016 16:49 | B B <mark>9</mark> 4  |
| Test Concorso 0.9.2 NON Versionato | Infermiere | ASLBG00031 | 1                   | Graduatoria pubblicata | Non ammesso    | 25/07/2016 15:23 | 🖹 🖾 🗹 🔇               |
| Concorso Scrittura Manuale 1       | Pompiere   | ASLBG00033 | 3                   | Iscrizioni chiuse      |                | 08/09/2016 17:02 | ₿₿₩₿€                 |
| Concorso Scrittura Manuale 2       | Infermiere | ASLBG00035 | 3                   | Iscrizioni chiuse      |                | 16/09/2016 15:28 |                       |
|                                    |            |            |                     |                        |                |                  | Precedente 1 Prossimo |

Il sistema scarica il file PDF che contiene un riepilogo della mail, che indica dove e quando si svolgerà la prova preselettiva.

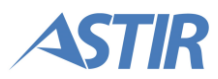

# **3.3. ESITI PROVE PRESELETTIVE**

L'accesso al portale permette di visualizzare i documenti del candidato della prova preselettiva.

Il candidato, dopo aver effettuato l'accesso, clicca sulla voce di menu "Domande inviate".

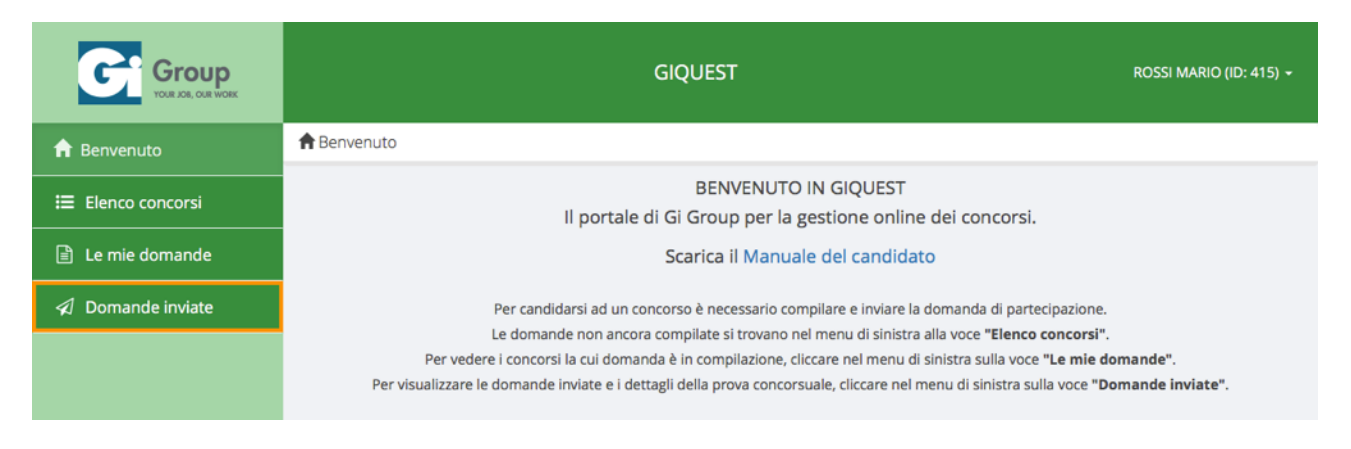

#### Il candidato clicca sul tasto "Esiti prove" in corrispondenza del concorso desiderato.

|                                        |            |                |                                    |                            |                    | Ricerca:            |                   |
|----------------------------------------|------------|----------------|------------------------------------|----------------------------|--------------------|---------------------|-------------------|
| Titolo ≎                               | Mansione 🗘 | Codice \$      | Posti<br>disponibili <sup>\$</sup> | Stato<br>concorso ≎        | Esito ≎            | Data<br>invio       | Documenti         |
| Test Concorso 0.9.2 NON Ver<br>sionato | Infermiere | ASLBG00<br>031 | 1                                  | Graduatoria pub<br>blicata | Non amm<br>esso    | 25/07/2016<br>15:23 |                   |
| Test Concorso 0.9.1 Versiona<br>to     | Infermiere | ASLBG00<br>030 | 1                                  | Graduatoria pub<br>blicata | Non valut<br>abile | 25/07/2016<br>16:49 |                   |
| Concorso Scrittura Manuale<br>1        | Pompiere   | ASLBG00<br>033 | 3                                  | lscrizioni chiuse          |                    | 08/09/2016<br>17:02 | ∎ ⊿ ⊻<br>⊗ €      |
| Concorso Scrittura Manuale<br>2        | Infermiere | ASLBG00<br>035 | 3                                  | lscrizioni chiuse          |                    | 16/09/2016<br>15:28 |                   |
|                                        |            |                |                                    |                            |                    | Prec                | edente 1 Prossimo |

🖈 Domande inviate

Il sistema mostra una pagina con i dettagli della prova preselettiva e del relativo esito oltre che il riepilogo dell'esame del candidato. Sono poi presenti tutti i documenti relativi all'esame del candidato, ovvero il questionario, il foglio risposte e l'identificativo anagrafico.

**Nota:** è possibile che l'Ente scelga di non rendere visibile al candidato l'esito della prova preselettiva tramite portale. In questo caso il candidato non vedrà sul portale il tasto relativo all'esito della prova.

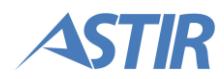

## **3.4. GESTIONE PROFILO**

Il candidato ha la possibilità di visualizzare il proprio profilo e di modificare alcune informazioni legate al proprio account.

### **3.4.1. Visualizza profilo**

L'utente clicca sul nome utente in alto a destra. Dal menu che compare, l'utente clicca sulla voce "Profilo".

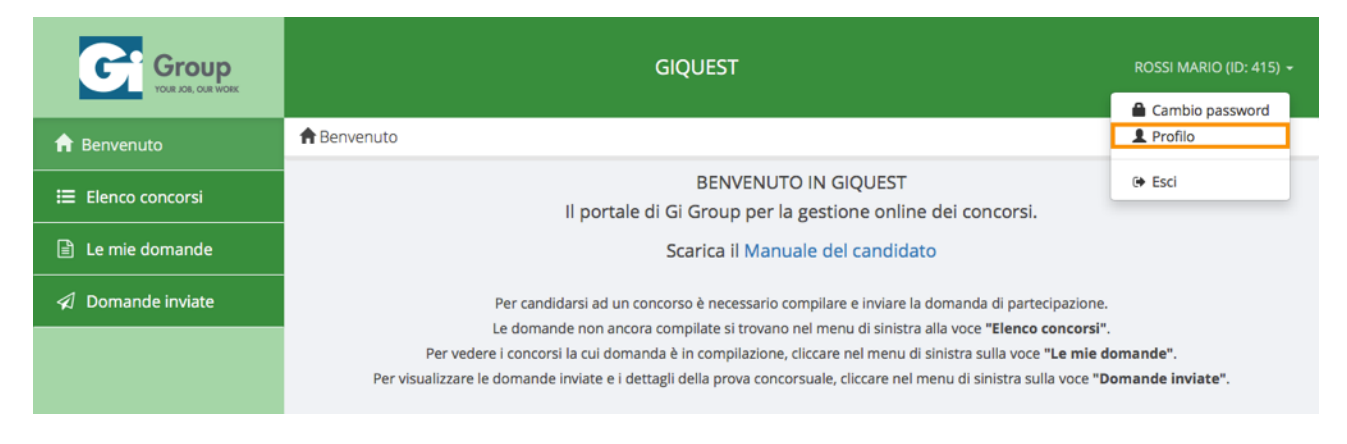

Il sistema mostra i dati inseriti dal candidato in fase di registrazione. Il candidato può solamente modificare l'indirizzo email (vedi relativo paragrafo 3.4.3. Cambio email3.4.3. Cambio email).

## **3.4.2. Cambio password**

L'utente clicca sul nome utente in alto a destra. Dal menu che compare, l'utente clicca sulla voce "Cambio password".

|                   | GIQUEST                                                                                                    | ROSSI MARIO (ID: 415) -        |
|-------------------|----------------------------------------------------------------------------------------------------|--------------------------------|
| 🔒 Benvenuto       | A Benvenuto                                                                                                    | Cambio password Profilo        |
| 🗄 Elenco concorsi | BENVENUTO IN GIQUEST<br>Il portale di Gi Group per la gestione online dei concorsi.                                                                                                    | 🗭 Esci                         |
| 🖹 Le mie domande  | Scarica il Manuale del candidato                                                                                                    |                                |
| Ø Domande inviate | Per candidarsi ad un concorso è necessario compilare e inviare la domanda di partecipazione.<br>Le domande non ancora compilate si trovano nel menu di sinistra alla voce <b>"Elenco concorsi"</b><br>Per vedere i concorsi la cui domanda è in compilazione, cliccare nel menu di sinistra sulla voce <b>"Le mie c</b><br>Per visualizzare le domande inviate e i dettagli della prova concorsuale, cliccare nel menu di sinistra sulla voce <b>"L</b> | lomande".<br>lomande inviate". |

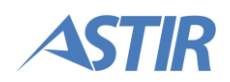

Per poter effettuare la modifica, l'utente deve inserire la password corrente e successivamente la nuova password che desidera utilizzare. Una volta inserite tutte le informazioni richieste, l'utente clicca sul tasto "Salva".

|                   |                              | GIQUEST                             | ROSSI MARIO (ID: 415) 👻 |
|-------------------|------------------------------|-------------------------------------|-------------------------|
| f Benvenuto       | 🕈 Benvenuto 🥖 🚔 Cambio passv | word                                |                         |
| 😑 Elenco concorsi |                              |                                     | 🖺 Salva                 |
| 🖹 Le mie domande  | Password attuale *           |                                     | ٢                       |
| Ø Domande inviate | Password *                   |                                     | ٢                       |
|                   | Ripeti password *            |                                     | ۲                       |
|                   |                              | O Criteri per scegliere la password |                         |

Nota: la nuova password deve rispettare i criteri indicati sul sito.

### **3.4.3. Cambio email**

L'utente clicca sul nome utente in alto a destra. Dal menu che compare, l'utente clicca sulla voce "Profilo".

|                   | GIQUEST                                                                                                    | ROSSI MARIO (ID: 415) -        |
|-------------------|----------------------------------------------------------------------------------------------------|--------------------------------|
| 🔒 Benvenuto       | ♠ Benvenuto                                                                                                    | L Profilo                      |
| 📰 Elenco concorsi | BENVENUTO IN GIQUEST<br>Il portale di Gi Group per la gestione online dei concorsi.                                                                                                    | ( Esci                         |
| 🖹 Le mie domande  | Scarica il Manuale del candidato                                                                                                    |                                |
| ✓ Domande inviate | Per candidarsi ad un concorso è necessario compilare e inviare la domanda di partecipazione.<br>Le domande non ancora compilate si trovano nel menu di sinistra alla voce <b>"Elenco concorsi"</b><br>Per vedere i concorsi la cui domanda è in compilazione, cliccare nel menu di sinistra sulla voce <b>"Le mie c</b><br>Per visualizzare le domande inviate e i dettagli della prova concorsuale, cliccare nel menu di sinistra sulla voce <b>"D</b> | lomande".<br>lomande inviate". |

Al fondo della pagina che viene visualizzata è presente la sezione "Contatti", dove è possibile modificare l'indirizzo email utilizzato per ricevere le comunicazioni. L'utente inserisce due volte l'indirizzo che desidera utilizzare e clicca sul tasto "Salva".

|                  |               | CONTATTI |         |
|------------------|---------------|----------|---------|
| Email *          | test@test.com |          | ×       |
|                  |               |          |         |
| Conferma email * | test@test.com |          |         |
|                  |               |          | 🖺 Salva |